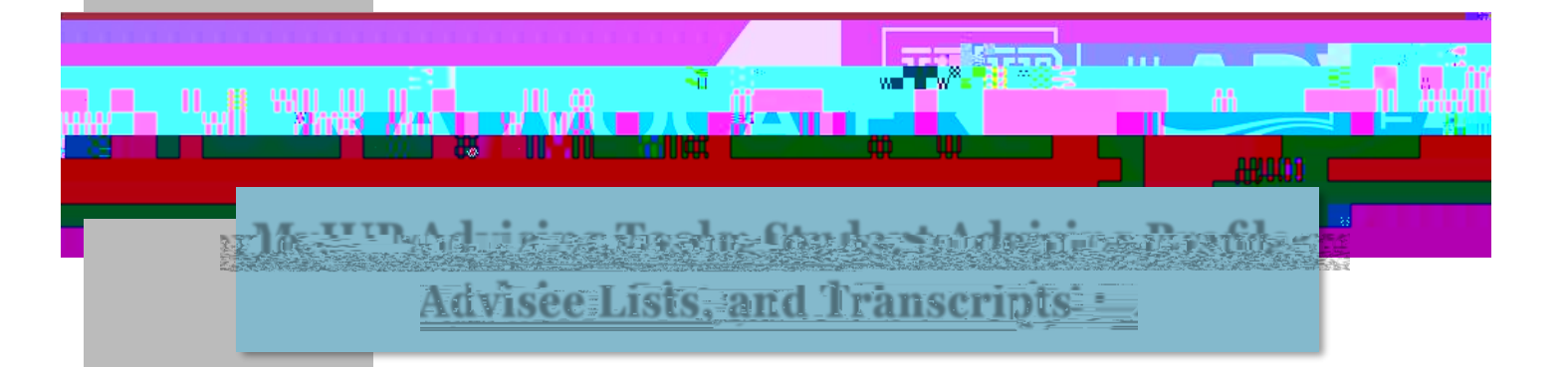

## 

"

" "

ım

" " " " "

n

,